## IMPORTANT NOTICE FOR INDIAN USERS

If you are with (1) **Connect** (Punjab), (2) **Tata Teleservices** (Pan India) or (3) **MTS** (Rajasthan), you should follow the steps below to set up your TP-Link router.

- Step 1 Configure your router as per the QIG. If you are not successful, please perform the following steps.
- Step 2 Find the registered MAC address.
  - Find the MAC address on your existing router (usually printed on the product label at the bottom of the router).
  - If you are unable to find it, contact your Internet Service Provider.
- Step 3 Clone registered MAC address to the TP-Link router.
  - a) Power on your router and connect your computer to it.
  - b) Open a web browser on your computer. Visit http://www.tp-link.net, and then log in using admin as both the username and password.
  - c) The web UI of the router may vary slightly depending on the model and software version you have. Follow the instructions below that match your screen.
    - Go to Advanced Setup -> MAC Clone. Enter the MAC address from Step 2 into the field indicated by the arrow, and click Clone.

| Set the special NAC address to the select | led WAN Service. |  |
|-------------------------------------------|------------------|--|
|                                           |                  |  |
| Circle MAC address for need 9             | Not configured   |  |
| Concentration operation of Maharer        |                  |  |

 Go to Interface Setup -> Internet. Enable Mac clone, enter the MAC address from Step 2 into the filed indicated by the arrow, and save your settings.

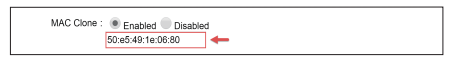

Step 4 If the solution provided above does not solve your problem, please call 1800 2094 168 or email us at support.in@tp-link.com.